Kullanıcı Kılavuzu

> T.C. İçişleri Bakanlığı Bilgi İşlem Dairesi Başkanlığı

# Merkezi Sicil Kayıt Sistemi (MERSİS) Sorgulama Sistemi

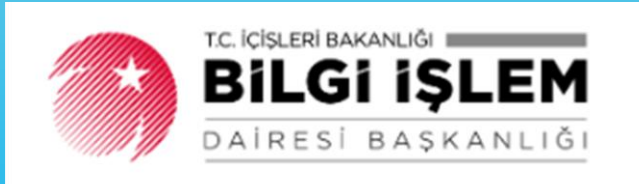

# İçindekiler

| 1. | MERKEZİ SİCİL KAYIT SİSTEMİ (MERSİS)                                  | 2                  |
|----|-----------------------------------------------------------------------|--------------------|
| 2. | MERKEZİ SİCİL KAYIT SİSTEMİ (MERSİS) SORGULAMA MODÜLÜ                 | 2                  |
| 3. | MERKEZİ SİCİL KAYIT SİSTEMİ (MERSİS) SORGULAMA MODÜLÜ ROLÜ            | 2                  |
| 4. | MERKEZİ SİCİL KAYIT SİSTEMİ (MERSİS) SORGULAMA MODÜLÜ VALİLİK / KAYMA | KAMLIK İŞLEMLERİ 2 |
|    | 4.1 Giriş                                                             | 2                  |
|    | 4.2 ANA SAYFA                                                         |                    |
|    | 4.3 MENÜ İSLEMLERİ                                                    | 4                  |
|    | 4.3.1 Firma Bilaisi Arama Menüsü                                      |                    |
|    | 4.3.1.1 Firma Bilgisi Arama Menüsü İşlevi                             |                    |
|    | 4.3.1.2 Firma Bilgisi Arama Menüsü Kullanımı                          |                    |
|    | 4.3.2 T.C. Kimlik No Firma Ortaklık Bilgisi Arama Menüsü              |                    |
|    | 4.3.2.1 T.C. Kimlik No Firma Ortaklık Bilgisi Arama Menüsü İşlevi     | 9                  |
|    | 4.3.2.2 T.C. Kimlik No Firma Ortaklık Bilgisi Arama Menüsü Kullanımı  | 9                  |
|    | 4.3.3 Firma Adres Bilgisi Arama Menüsü                                |                    |
|    | 4.3.3.1 Firma Adres Bilgisi Arama Menüsü İşlevi                       |                    |
|    | 4.3.3.2 Firma Adres Bilgisi Arama Menüsü Kullanımı                    |                    |
|    | 4.3.4 Firma Nace Bilgisi Arama Menüsü                                 |                    |
|    | 4.3.4.1 Firma Nace Bilgisi Arama Menüsü İşlevi                        |                    |
|    | 4.3.4.2 Firma Nace Bilgisi Arama Menüsü Kullanımı                     |                    |
|    | 4.3.5 Firma Ortak Bilgisi Arama Menüsü                                |                    |
|    | 4.3.5.1 Firma Ortak Bilgisi Arama Menüsü İşlevi                       |                    |
|    | 4.3.5.2 Firma Ortak Bilgisi Arama Menüsü Kullanımı                    |                    |
|    | 4.3.6 Firma Sermaye Bilgisi Arama Menüsü                              |                    |
|    | 4.3.6.1 Firma Sermaye Bilgisi Arama Menüsü İşlevi                     |                    |
|    | 4.3.6.2 Firma Sermaye Bilgisi Arama Menüsü Kullanımı                  |                    |
|    | 4.3.7 Firma Temsilci Bilgisi Arama Menüsü                             |                    |
|    | 4.3.7.1 Firma Temsilci Bilgisi Arama Menüsü İşlevi                    |                    |
|    | 4.3.7.2 Firma Temsilci Bilgisi Arama Menüsü Kullanımı                 |                    |

# 1. Merkezi Sicil Kayıt Sistemi (MERSİS)

28.07.2006 tarihli Bilgi Toplumu Stratejisi ve Eylem Planında yer alan; Merkezi Tüzel Kişilik Bilgi Sistemi ve Çevrimiçi Şirket İşlemleri Projeleri 08.10.2010 tarihinde birleştirilerek Merkezi Sicil Kayıt Sistemi (MERSİS) adını almış olup 19.04.2010'da Mersin Ticaret Sicili Müdürlüğü'nde pilot olarak uygulanmaya başlayan bir sistemdir.

Bu sistemin bir fonksiyonu, şirket ile ticari işletmelerin kayıt, değişiklik ve terkin işlemlerinin elektronik ortamda yürütülmesi ve ticaret sicili kayıtları ile tescil ve ilan edilmesi gereken içeriklerin düzenli olarak depolanarak elektronik ortamda sunulmasıdır.

# 2. Merkezi Sicil Kayıt Sistemi (MERSİS) Sorgulama Modülü

"MERSİS Sorgulama Modülü", Bakanlığımız ile Ticaret Bakanlığı arasında 03/12/2019 tarihinde imzalanan "Ticaret Bakanlığı ile İçişleri Bakanlığı Arasında Veri Paylaşımına İlişkin Protokol" gereği Merkezi Sicil Kayıt Sistemi (MERSİS)'nin entegrasyon işlemini gerçekleştirmek üzere Başkanlığımızca, 04/03/2021 tarihinde tamamlanmış bir sorgulama modülüdür.

Entegrasyon işleminin gerçekleştirilmesi, Bakanlığımız ile Ticaret Bakanlığı arasında Merkezi Sicil Kayıt Sistemi (MERSİS) verilerinin paylaşılmasını mümkün kılarak ticaret şirketleri ile ticari işletmelerin MERSİS'te yer alan ticaret sicili kayıtlarına elektronik ortamda erişimini sağlamıştır.

<u>Not:</u> Kılavuzun metin alanlarında Merkezi Sicil Kayıt Sistemi (MERSİS) yerine kısa ad olarak MERSİS kullanılacak olup Merkezi Sicil Kayıt Sistemi (MERSİS) Sorgulama Modülü'nden "MERSİS Sorgulama Modülü" olarak bahsedilecektir.

# 3. Merkezi Sicil Kayıt Sistemi (MERSİS) Sorgulama Modülü Rolü

MERSİS Sorgulama Modülü'nü Valilik ve Kaymakamlıklarda yetki verilmiş personel kullanıcı rolüyle kullanır.

# 4. Merkezi Sicil Kayıt Sistemi (MERSİS) Sorgulama Modülü Valilik / Kaymakamlık İşlemleri

(Bu başlık altında anlatılan bilgiler Valilik ve Kaymakamlıklardaki yetkili kullanıcıları doğrudan ilgilendirmektedir. İlgili başlık altındaki sayfalar ve kullanım şekli valilik ve kaymakamlıklar için aynıdır.)

#### 4.1 Giriş

Merkezi Sicil Kayıt Sistemi (MERSİS) Sorgulama Modülü'ne giriş yapmak için önce Chrome tarayıcısının adres satırına <u>https://vkmweb.e-icisleri.gov.tr</u> yazılarak ilgili adresin bulunması sağlanır.

Sistem, Şekil -1'de yer alan ekranı karşımıza getirir:

| ← → C |                                                 | ⊶ ☆ 😝 : |
|-------|-------------------------------------------------|---------|
|       |                                                 |         |
|       | Lüflen Kullano Biglerinis Grin      Kullano Adi |         |
|       | A Ste                                           |         |
|       | Girity Yap                                      |         |

Şekil - 1 : MERSİS Sorgulama Modülü – Giriş Yap

- Kullanıcı, Şekil 1 'de yer alan "Kullanıcı Adı" ve "Şifre" alanlarını doldurur.
- " "Giriş Yap" butonuna tıklayarak sisteme giriş yapar.
- Sistem, Mersis Sorgulama Modülü giriş ekranını getirir:

| Mersis Sorgulama                                  |
|---------------------------------------------------|
| İller İdaresi Genel Müdürlüğü<br>Mersis Sorgulama |
| Giriș                                             |

Şekil – 2: MERSİS Sorgulama Modülü - Giriş

## 4.2 Ana Sayfa

Kullanıcı, Şekil – 2'deki görselde yer alan "Giriş" butonuna tıklayarak modüle giriş yapar.
 Sistem, Şekil – 3'te yer alan modül ana sayfasını ekrana getirir:

| TURKYE CUMURYETI<br>ICISLERI BAKANLIĞI       |                              | Olidottgen Biçimli Ekren Alintea          |                             |
|----------------------------------------------|------------------------------|-------------------------------------------|-----------------------------|
| Birlim :                                     | > Anasayfa → Anasayfa        |                                           |                             |
| Menu Ara                                     |                              |                                           |                             |
| Anasayfa                                     |                              |                                           |                             |
| 🛐 Firma Bilgisi Arama                        | Firma Bilgisi Arama          | To Kimlik No Firma Ortaklik Bilgisi Arama | Firma Adres Bilgisi Arama   |
| Tc Kimlik No Firma Ortaklik<br>Bilgini Arama | Grig                         | Siriq                                     | Cirig                       |
| Firma Adres Bilgisi Arama                    |                              |                                           |                             |
| Firma Nace Bilgisi Arama                     |                              |                                           |                             |
| Firma Ortak Bilgisi Arama                    |                              |                                           |                             |
| Firma Sermaye Bilgisi Arama                  | Firma Nace Bilgisi Arama     | Firma Ortak Bilgisi Arama                 | Firma Sermaye Bilgisi Arama |
| Firma Temsilci Bilgisi Arama                 | Ciriq                        | Grig                                      | Ciriq                       |
|                                              | Firma Temalici Bilgisi Arama |                                           |                             |

Şekil – 3: MERSİS Sorgulama Modülü - Ana Sayfa

MERSİS Sorgulama Modülü, arama kriterleri baz alarak oluşturulmuş alt menülerden oluşmaktadır. Bunlar:

- 1) Firma Bilgisi Arama
- 2) T.C. Kimlik No Firma Ortaklık Bilgisi Arama
- 3) Firma Adres Bilgisi Arama
- 4) Firma Nace Bilgisi Arama
- 5) Firma Ortak Bilgisi Arama
- 6) Firma Sermaye Bilgisi Arama
- 7) Firma Temsilci Bilgisi Arama

#### şeklindedir.

- Sekil-3'te görülen menülere ulaşmanın 3 yöntemi vardır:
  - Açılan "Anasayfa" penceresinin sol tarafında yer alan "Menü Ara" alanına ulaşılmak istenen arama kriterinin adı yazılarak,
  - Açılan "Anasayfa" penceresinin sol tarafında yer alan alt alta listelenmiş menülerden istenen ilgili menüye tıklanarak,
  - Modüle giriş yapıldığında karşımızda gelen ekranda istenen arama kriterinin yer aldığı menüden yeşil renkli "Giriş" butonuna tıklanarak ilgili menülere ulaşılabilir.

# 4.3 Menü İşlemleri

Sistem 7 adet arama kriteri menüsüne göre oluşturulmuştur. Bunlar:

## 4.3.1 Firma Bilgisi Arama Menüsü

#### 4.3.1.1 Firma Bilgisi Arama Menüsü İşlevi

Firma bilgilerine ulaşmak için kullanılır.

#### 4.3.1.2 Firma Bilgisi Arama Menüsü Kullanımı

Sisteme giriş yaptıktan sonra açılan ana sayfanın sol tarafında yer alan menülerden veya ana sayfa penceresindeki menülerden "Firma Bilgisi Arama" menüsüne tıklanır. Sistem, Şekil – 4'te yer alan ekranı getirir:

| TURRIVE CUMPLISHTETI<br>ETISLERI BARANLIGI   |        |                                                          |                  | Därdortgen Eigeni Eixen Alexter |                                 |
|----------------------------------------------|--------|----------------------------------------------------------|------------------|---------------------------------|---------------------------------|
| Birim :                                      | > Anas | ryfa -> Firma Bilgiai Arama                              |                  |                                 |                                 |
| Menu Ara                                     | ۲      | İller İdaresi - Mersis Sorgulama Modülü                  |                  |                                 |                                 |
| 🗓 Anasayfa                                   | *      | ler İdaresi Mersis Sorgularna Modülü Firma Bilgisi Arama |                  |                                 |                                 |
| 🚺 Firma Bilgisi Arama                        |        |                                                          |                  |                                 |                                 |
| Te Kimlik No Firma Ortaklik<br>Bilgisi Azama |        | Firma Bilgisi Arama                                      |                  |                                 |                                 |
| 🚺 🛛 Firma Adres Bilgisi Arama                |        | Q Arama Kriterleri                                       |                  |                                 |                                 |
| Firma Nace Bilgisi Arama                     |        | Firma Durumu                                             | Firma Türü       | 1                               | liçe                            |
| 🚺 🛛 Firma Ortak Bilgisi Arama                |        | τῦΜῦ 🔹                                                   | TÜMÜ             | TÜM ŞEHİRLER                    | <ul> <li>TÜM İLÇELƏR</li> </ul> |
| 📋 Firma Sermaye Bilgisi Arama                |        | Arama Şekli                                              | Merkez/Şube Tipi | Aranan Kelime Tipi              | Aranan Kelime                   |
| Firma Temsiki Bilgisi Azama                  |        | ValaAzama 👻                                              | Tumu             | MeniaNo                         | •                               |
|                                              |        |                                                          | ~~ Q             | Terrizle 🕜                      |                                 |
|                                              |        |                                                          |                  |                                 |                                 |
|                                              |        |                                                          |                  |                                 |                                 |
|                                              |        |                                                          |                  |                                 |                                 |

Şekil – 4: MERSİS Sorgulama Modülü – Firma Bilgisi Arama Menüsü Sayfası

Şekil – 4'te Firma Bilgisi Arama menüsüne ait ekran görüntüsü yer almakta olup sayfada "<u>Firma</u> <u>Durumu</u>", "<u>Firma Türü</u>", "<u>İl</u>", "<u>İlçe</u>", "<u>Arama Şekli</u>", "<u>Merkez/Şube Tipi</u>", "<u>Aranan Kelime Tipi</u>" olmak üzere toplam 7 adet aşağı açılır liste özelliğinde alanlar ve ek olarak <u>doldurulması zorunlu</u> "<u>Aranan Kelime</u>" açıklama alanı yer almaktadır. Bu alanlardan, **Firma Durumu:** Firmanın yasal durumuna ilişkin listesini ifade eder. Seçilmesi zorunlu alan değildir.

Firma Durumu alanında bulunan aşağı ok sembolüne tıklandığında aşağı açılır listede sırasıyla,

- Tümü
- Aktif
- Tasfiye Halinde
- Terkin Edilmiş
- Birleşme Halinde
- Bölünme Halinde
- Rehinlidir
- Özel Durum
- Bölünme Nedeniyle İnfisah
- Birleşme Nedeniyle İnfisah
- Tasfiyeden Çıkış
- Onay Bekliyor

yer alır.

Firma Türü: Firma türlerine ait listedir. Seçilmesi zorunlu alan değildir. Firma Türü alanında bulunan aşağı ok sembolüne tıklandığında aşağı açılır listede sırasıyla,

- Tümü
- Ticari işletme
- Limited Şirket
- Anonim Şirket
- Kollektif Şirket
- Komandit Şirket
- Kooperatif
- Şube
- Donatma İştiraki

yer alır.

- **il:** Türkiye'de bulunan 81 il listesidir. Seçilmesi zorunlu alan değildir.
- 4 **İlçe:** Türkiye'de bulunan 81 ilin ilçelerine ait listedir. Seçilmesi zorunlu alan değildir.
  - "İl" alanında Türkiye'de yer alan 81 il, "İlçe" alanında ise seçilen İl'e bağlı ilçeler ekrana otomatik olarak gelmektedir.
  - Ilçe seçimi için öncesinde İl seçimi yapılması zorunludur.

Merkez/Şube Tipi: Aranacak firmanın Merkez/Şube tipini belirtir. Seçilmesi zorunlu alan değildir.
 Bu alanda bulunan aşağı ok sembolüne tıklandığında aşağı açılır listede sırasıyla,

- Tümü
- Merkez
- Şube

yer alır.

Aranan Kelime Tipi\*: Aşağı açılır liste özelliğinde düzenlenmiş olup bu listede,

- MersisNo
- VergiNo
- SicilNo
- FirmaUnvani

kriterleri mevcuttur. Bu alandan <u>seçim yapılması zorunlu olup</u> "Aranan Kelime" alanı ile birlikte çalışan alandır.

- Aranan Kelime\*: Doldurulması zorunlu alandır. "Aranan Kelime Tipi" alanındaki listeden seçilen kritere bağlı olarak Mersis/Vergi/Sicil Numarası veya Firma Ünvanı yazılarak "Ara" butonuna tıklanır ve arama işlemi gerçekleştirilir.
  - Firma Bilgisi Menüsü ile arama yapılmak istendiğinde "Aranan Kelime Tipi" alanına bağlı olarak çalışan <u>"Aranan Kelime" alanı doldurulmak şartıyla</u> yukarıda bahsi geçen Firma Durumu, Firma Türü, İl, İlçe, Merkez/Şube Tipi arama kriterlerinden seçim yapılarak arama yapılacağı gibi bu kriterleri doldurmadan da ("Aranan Kelime Tipi" alanına bağlı olarak çalışan <u>"Aranan Kelime" alanı hariç</u>) arama yapılabilir. Her iki durumda da <u>"Aranan Kelime" alanı doldurulmak zorundadır.</u>
  - Doldurulması zorunlu alan olan "Aranan Kelime" alanı doldurulmadan "Ara" butonuna tıklanarak arama yapılmak istendiğinde ekrana, Şekil-5'te yer alan "Aranan Kelime Alanı Boş Bırakılamaz" uyarı penceresi gelir:

| ۲          | TÜRÜVE CUNNURMETI<br>İçişleri bakanlığı    |         | 1                                                         |                  | Sector and the site of the site of the sit |                                    |   |             |   |  |  |  |  |
|------------|--------------------------------------------|---------|-----------------------------------------------------------|------------------|----------------------------------------------------------------------------------------------------|------------------------------------|---|-------------|---|--|--|--|--|
| Birlim :   |                                            | > Anasa | syfa ⇒ Firma Bilgisi Arama                                |                  | Aranan Kelime Alanı Boş Bırakılamaz.                                                                                                    | anan Kelime Alanı Boş Bırakılamaz. |   |             |   |  |  |  |  |
| Menu Ar    | •                                          | ۲       | iller idaresi - Mersis Sorgularna Modülü                  |                  |                                                                                                    | Tanan                              |   |             |   |  |  |  |  |
| •          | nasayfa                                    | *       | ller İdaresi Mersis Sorgularna Mədülü Firma Bilgisi Arama |                  |                                                                                                    |                                    |   |             |   |  |  |  |  |
| 0          | irma Bilgisi Arama                         |         |                                                           |                  |                                                                                                    |                                    |   |             |   |  |  |  |  |
| •          | c Kimlik No Firma Ortaklık<br>ilgisi Arama |         | Firma Bilgisi Arama                                       |                  |                                                                                                    |                                    |   |             |   |  |  |  |  |
|            | irma Adres Bilgisi Arama                   |         | Q. Azama Kriterleri                                       |                  |                                                                                                    |                                    |   |             |   |  |  |  |  |
| •          | irma Nace Bilgisi Arama                    |         | Firma Durumu                                              | Firma Türü       |                                                                                                    | i                                  |   | lipe        |   |  |  |  |  |
| •          | irma Ortak Bilgisi Arama                   |         | TŪMŪ •                                                    | TÜMÜ             | *                                                                                                    | TÜM ŞEHİRLER                       | • | TÜM İLÇELER | • |  |  |  |  |
| 0          | irma Sermaye Bilgisi Arama                 |         | Merkez/Şube Tipi                                          | Aranan Kelime Ti | й                                                                                                    | Aranan Kelime                      |   |             |   |  |  |  |  |
| <b>D</b> F | irma Ternsilci Bilgisi Arama               |         | Tumu                                                      | MersisNo         | •                                                                                                    |                                    |   |             |   |  |  |  |  |
|            |                                            |         |                                                           |                  | Are Q                                                                                                    | Terrizie 🥔                         |   |             |   |  |  |  |  |
|            |                                            |         |                                                           |                  |                                                                                                    |                                    |   |             |   |  |  |  |  |

Şekil – 5: MERSİS Sorgulama Modülü – Firma Bilgisi Arama / "Aranan Kelime" Alanı Boş Bırakılarak Yapılan Arama İşlemine İlişkin Ekran Görüntüsü

#### 4.3.1.2.1 Firma Bilgisi Arama / Mersis No ile Arama

Mersis numarasına göre arama yapılmak istendiğinde, diğer arama kriterleri sabit tutulup "Aranan Kelime Tipi" alanından "MersisNo" seçilir ve "Aranan Kelime" alanına firmanın Mersis Numarası girilerek "Ara" butonuna tıklanır.

Sistem, arama sonucu ekrana Şekil – 6'da yer alan listeyi getirir:

| NLIĞI         |                                                  |                                                               |                                 |                      |                   |       |     |               |                |               |        |             |                                 |               |                |        |  |
|---------------|--------------------------------------------------|---------------------------------------------------------------|---------------------------------|----------------------|-------------------|-------|-----|---------------|----------------|---------------|--------|-------------|---------------------------------|---------------|----------------|--------|--|
|               | > Anasayfa → Firma Bilgial                       | Arama                                                         |                                 |                      |                   |       |     |               |                |               |        |             |                                 |               |                |        |  |
| •             | ⊕ İller İdaresi - I                              | Mersis Sorgulama                                              | Modülü                          |                      |                   |       |     |               |                |               |        |             |                                 |               |                |        |  |
|               | 🖈 illeridaresi Mersia                            | e Iller İdanesi Mensis Sorgularna Modulu. Firma Dilgisi Arama |                                 |                      |                   |       |     |               |                |               |        |             |                                 |               |                |        |  |
| ma            | _                                                |                                                               |                                 |                      |                   |       |     |               |                |               |        |             |                                 |               |                |        |  |
| ma Ortakók    | Firma Bilgisi /                                  | rama                                                          |                                 |                      |                   |       |     |               |                |               |        |             |                                 |               |                |        |  |
| gisi Arama    | Q, Arama Krite                                   | leri                                                          |                                 |                      |                   |       |     |               |                |               |        |             |                                 |               |                |        |  |
| isi Arama     | Firma Durumu                                     |                                                               |                                 |                      | Firma Türü        |       |     |               | i              |               |        |             | lipe                            |               |                |        |  |
| jisi Arama    | TOMO                                             |                                                               |                                 | •                    | TŪMŪ 👻            |       |     |               | TÜM ŞEHİRLER 👻 |               |        |             | <ul> <li>TÜM İLÇELER</li> </ul> |               |                |        |  |
| Bilgisi Arama | Merkez/Şube Tip                                  |                                                               |                                 |                      | Aranan Kelime Tip |       |     |               | Aranan Kelime  |               |        |             |                                 |               |                |        |  |
| Mgisi Arama   | Tumu                                             |                                                               |                                 | •                    | MersisNo          |       |     | •             | ·              |               |        |             |                                 |               |                |        |  |
|               |                                                  |                                                               |                                 |                      | raion             |       |     | Are Q         | Temizie 🥜      |               |        |             |                                 |               |                |        |  |
|               | b) Excel Kayde<br>Bir sütun başlığı              | nı sürükleyin ve bu s                                         | ütuna göre gruplanı             | dırmak için buraya b |                   |       |     |               |                |               |        |             |                                 |               |                |        |  |
|               | iz Excel Kayde<br>Bir sütun başlığı<br>Mersis No | nı sürükleyin ve bu s<br>Vergi No                             | ütuna göre gruplanı<br>Sicil No | dırmak için buraya b | liçe              | Adres | Tsm | Vergi Dairesi | Firma Nevi     | Firma Nevi Gr | Unvani | Merkez/Şube | Şube Merkezi                    | Tescil Tarihi | Kapanış Tarihi | Durumu |  |

Şekil – 6: MERSİS Sorgulama Modülü – Firma Bilgisi Arama / Mersis No ile Arama Sonucu

- Arama sonucunda ekrana gelen liste, Excel formunda çıktı alınabilecek şekilde düzenlenmiştir.
   Rapor alabilmek için Şekil 6'da yer alan listenin sol üstünde yer alan Excel Kaydet butonuna tıklanır. Liste, Excel formunda bilgisayara kaydedilmiş olur.
- Excel Kaydet butonuna tıkladıktan sonra açılan liste aşağıda belirtilen kolon bilgilerine sahiptir:
  - *Mersis No:* Firmanın mersis numarasını belirtir.
  - Vergi No: Vergi numarasını belirtir.
  - Sicil No: Sicil numarasını belirtir.
  - *il:* Firma adresinde yer alan İl bilgisidir.
  - *İlçe:* Firma adresinde yer alan İlçe bilgisidir.
  - Adres: Firma adresini belirtir.
  - Tsm: Firmanın bağlı olduğu Ticaret Sicil Müdürlüğü'nün adını belirtir.
  - Vergi Dairesi: Firmanın bağlı olduğu vergi dairesinin adıdır.
  - Firma Nevi: Firma nevi adını belirtir.
  - Firma Nevi Grup: Firma nevi grup adını belirtir.
  - Unvanı: Firma ünvanını belirtir.
  - *Merkez / Şube:* Firmanın merkez/şube kriterlerinden hangisinde yer aldığını belirtir.
  - **Şube Merkezi Mersis No:** Firma şube merkezine ait mersis numarasını ifade eder.
  - *Tescil Tarihi:* Firmanın tescil tarihini ifade eder.
  - *Kapanış Tarihi:* Firmanın kapanış tarihini ifade eder.
  - **Durumu:** Firmanın yasal durumunu ifade eder.

# Yukarıda belirtilen excel listesine ait kolon bilgileri 4.3.1.2.2, 4.3.1.2.3 ve 4.3.1.2.4 başlıklarında yapılan arama sonuçları için de geçerlidir.

# 4.3.1.2.2 Firma Bilgisi Arama / Vergi No ile Arama

Vergi numarasına göre arama yapılmak istendiğinde, diğer arama kriterleri sabit tutulup "Aranan Kelime Tipi" alanından "VergiNo" seçilir ve "Aranan Kelime" alanına firmanın Vergi Numarası girilerek "Ara" butonuna tıklanır.

Sistem, arama sonucu ekrana Şekil – 7'de yer alan listeyi getirir:

| -                                            |                                                |                     |                     |                      |                    |       |                     |               |                                        |                  |                   |             |                                 |               | _              |        | _ |
|----------------------------------------------|------------------------------------------------|---------------------|---------------------|----------------------|--------------------|-------|---------------------|---------------|----------------------------------------|------------------|-------------------|-------------|---------------------------------|---------------|----------------|--------|---|
| TURNIYE CLINARANINETI<br>IÇIŞLERI BAKANLIĞI  |                                                |                     |                     |                      |                    |       |                     |               |                                        |                  |                   |             |                                 |               |                |        |   |
| Birlim :                                     | > Anasayfa → Firma Bilgisi Ar                  | ana                 |                     |                      |                    |       |                     |               |                                        |                  |                   |             |                                 |               |                |        |   |
| V                                            | ⊛ iller İdaresi - M                            | ersis Sorgulama     | Modülü              |                      |                    |       |                     |               |                                        |                  |                   |             |                                 |               |                |        |   |
| 🚺 Anasayfa                                   | 🖈 Berlansi Mena Sopplena Mallo Pina Bijal Asma |                     |                     |                      |                    |       |                     |               |                                        |                  |                   |             |                                 |               |                |        |   |
| 🖸 Firma Bilgisi Arama                        | _                                              |                     |                     |                      |                    |       |                     |               |                                        |                  |                   |             |                                 |               |                |        |   |
| Te Kimlik No Firma Ortaklik<br>Bilgini Arama | Firma Bilgisi Ar                               | ama                 |                     |                      |                    |       |                     |               |                                        |                  |                   |             |                                 |               |                |        |   |
| 🛐 🛛 Firma Adres Bilgisi Arama                | Q, Arama Kriterle                              | ri                  |                     |                      |                    |       |                     |               |                                        |                  |                   |             |                                 |               |                |        |   |
| Firma Nace Bligisi Arama                     | Firme Durumu                                   |                     |                     |                      | Firma Türü         |       |                     |               | 1.0                                    |                  |                   |             | lige                            |               |                |        |   |
| 🖒 Firma Ortak Bilgisi Arama                  | TGMO                                           |                     |                     | •                    | TŪMŪ 🔹             |       |                     |               | TÜM ŞEHİRLER 🔹                         |                  |                   |             | <ul> <li>TÜM İLÇELER</li> </ul> |               |                |        |   |
| 👔 Firma Sermaye Bilgisi Arama                | Merkez/Şube Tipi                               |                     |                     |                      | Aranan Kalima Tipi |       |                     |               | Aranan Kelime                          |                  |                   |             |                                 |               |                |        |   |
| 🐧 Firma Ternsilci Bilgisi Arama              | Tumu                                           |                     |                     | •                    | Vergilio · @@K@V0  |       |                     |               |                                        |                  |                   |             |                                 |               |                |        |   |
|                                              | An Q Trans 2                                   |                     |                     |                      |                    |       |                     |               |                                        |                  |                   |             |                                 |               |                |        |   |
|                                              | 🖻 Excel Kaydet                                 |                     |                     |                      |                    |       |                     |               |                                        |                  |                   |             |                                 |               |                |        |   |
|                                              | Bir sütun başlığını                            | sürükleyin ve bu si | ituna göre gruplanı | dırmak için buraya b | ırakın             |       |                     |               |                                        |                  |                   |             |                                 |               |                |        |   |
|                                              | Mersis No                                      | Vergi No            | Sicil No            | ii.                  | İlçe               | Adres | Tsm                 | Vergi Dairesi | Firma Nevi                             | Firma Nevi Gr    | Unvani            | Merkez/Şube | Şube Merkezi                    | Tescil Tarihi | Kapanış Tarihi | Durumu |   |
|                                              |                                                | -                   |                     | 945.5h               | 9896)              |       | SICILI<br>MODORLOĞO | DAIRESI       | TEK PAY<br>SAHIPLI<br>ANONIM<br>ŞIRKET | ANONÍM<br>ŞIRKET | ANONIM<br>Şirketi | Merkez      |                                 | 06.02.2014    |                | Aktif  | * |

Şekil – 7: MERSİS Sorgulama Modülü – Firma Bilgisi Arama / Vergi No ile Arama Sonucu

#### 4.3.1.2.3 Firma Bilgisi Arama / Sicil No ile Arama

Sicil numarasına göre arama yapılmak istendiğinde, diğer arama kriterleri sabit tutulup "Aranan Kelime Tipi" alanından "SicilNo" seçilir ve "Aranan Kelime" alanına firmanın Sicil Numarası girilerek "Ara" butonuna tıklanır.

Sistem, arama sonucu ekrana Şekil – 8'de yer alan listeyi getirir:

| •             |
|---------------|
|               |
|               |
|               |
|               |
|               |
| Tarihi Durumu |
| Aktif         |
| panış         |

Şekil - 8: MERSİS Sorgulama Modülü - Firma Bilgisi Arama / Sicil No ile Arama Sonucu

#### 4.3.1.2.4 Firma Bilgisi Arama / Firma Ünvanı ile Arama

Firma ünvanına göre arama yapılmak istendiğinde, diğer arama kriterleri sabit tutulup "Aranan Kelime Tipi" alanından "FirmaUnvani" seçilir ve "Aranan Kelime" alanına firmanın Firma Ünvanı girilerek "Ara" butonuna tıklanır.

Sistem, arama sonucu ekrana Şekil – 9'da yer alan listeyi getirir:

| IVE CLIMINARYETT              | -                                     |                                                                                |               |                |                 |                    |                     |               |                                        |                  |                   |             |              |               |                |              |  |  |  |  |
|-------------------------------|---------------------------------------|--------------------------------------------------------------------------------|---------------|----------------|-----------------|--------------------|---------------------|---------------|----------------------------------------|------------------|-------------------|-------------|--------------|---------------|----------------|--------------|--|--|--|--|
|                               | ) Anasayfa -> Rima Bilgial A          | rama                                                                           |               |                |                 |                    |                     |               |                                        |                  |                   |             |              |               |                |              |  |  |  |  |
|                               | <ul> <li>Iller İdaresi - M</li> </ul> | lersis Sorgulama                                                               | Modülü        |                |                 |                    |                     |               |                                        |                  |                   |             |              |               |                |              |  |  |  |  |
| afa.                          | 🔹 Haridanai Mansis Si                 | undawa Modilia Terr                                                            | u Rinal Arama |                |                 |                    |                     |               |                                        |                  |                   |             |              |               |                |              |  |  |  |  |
| Bilgisi Arama                 |                                       |                                                                                |               |                |                 |                    |                     |               |                                        |                  |                   |             |              |               |                |              |  |  |  |  |
| tik No Fima Ortaldit<br>Avama | Firma Bilgisi Ar                      | Firma Bilgisi Arama                                                            |               |                |                 |                    |                     |               |                                        |                  |                   |             |              |               |                |              |  |  |  |  |
| Adres Bilgisi Arama           | Q Arama Kriteri                       | eri                                                                            |               |                |                 |                    |                     |               |                                        |                  |                   |             |              |               |                |              |  |  |  |  |
| Nace Bilgisi Arama            | Firma Durumu                          | Firma Durumu                                                                   |               |                |                 |                    |                     |               |                                        |                  |                   |             | lige         |               |                |              |  |  |  |  |
| Xtak Bilgisi Arama            | тама                                  | тома                                                                           |               |                |                 |                    | TOND *              |               |                                        |                  | TÜM ŞEHİRLER •    |             |              | • TÜM ILGELER |                |              |  |  |  |  |
| lermaya Bilgisi Arama         | Merkez/Şube Tipi                      |                                                                                |               |                | Aranan Kelime T | Aranan Kelime Tipi |                     |               |                                        | Aranan Kelime    |                   |             |              |               |                |              |  |  |  |  |
| ensiki Bilgisi Arama          | Tumu                                  | Firmalümrani                                                                   |               |                | STATION SPRETI  |                    |                     |               |                                        |                  |                   |             |              |               |                |              |  |  |  |  |
|                               | 🗟 Excel Kaydet                        |                                                                                |               |                |                 |                    |                     |               |                                        |                  |                   |             |              |               |                |              |  |  |  |  |
|                               | Bir sütun başlığın                    | Bir sühn başlığın sürüldəşin ve bu sühna göre gruplandırmalı çin buraya brakın |               |                |                 |                    |                     |               |                                        |                  |                   |             |              |               |                |              |  |  |  |  |
|                               | Mersis No                             | Vergi No                                                                       | Sicil No      | ii.            | Bçe             | Adres              | Tsm                 | Vergi Dairesi | Firma Nevi                             | Firma Nevi Gr    | Unvani            | Merkez/Şube | Şube Merkezi | Tescil Tanhi  | Kapanış Tarihi | Durumu       |  |  |  |  |
|                               |                                       | 1 <sup>00</sup>                                                                | -             | -              | 6. Stranger     |                    | SICILI<br>MODORLOĞO | DAIRESI       | TEK PAY<br>SAHIPLI<br>ANONIM<br>ŞIRKET | ANONİM<br>ŞIRKET | ANONIM<br>SIRKETI | Merkez      |              | 06.02.2014    |                | Aktif        |  |  |  |  |
|                               | (1111)<br>(115)                       | -                                                                              | -             | La Constantino | mations         |                    | TICARET SICILI      |               | PAY SAHIBI<br>SAYISI BIRDEN<br>FAZLA   | ANONIM<br>SIRKET |                   | Merkez      |              | Sr.684949     | Rettors        | Terkin Edilm |  |  |  |  |

Şekil – 9: MERSİS Sorgulama Modülü – Firma Bilgisi Arama / Firma Ünvanı ile Arama Sonucu

#### 4.3.2 T.C. Kimlik No Firma Ortaklık Bilgisi Arama Menüsü

#### 4.3.2.1 T.C. Kimlik No Firma Ortaklık Bilgisi Arama Menüsü İşlevi

T.C. Kimlik Numarası, Pasaport Numarası veya ad soyad kullanılarak firma ortak veya yetkili bilgilerini sorgulamak için kullanılır.

#### 4.3.2.2 T.C. Kimlik No Firma Ortaklık Bilgisi Arama Menüsü Kullanımı

Sisteme giriş yaptıktan sonra açılan ana sayfanın sol tarafında yer alan menülerden veya ana sayfa penceresindeki menülerden "T.C. Kimlik No Firma Ortaklık Bilgisi Arama" menüsüne tıklanır. Sistem, Şekil – 10'da yer alan ekranı getirir:

| Contraction of the second second seco | <ul> <li>A second second s</li></ul> |  |  |  |  |  |  |  |  |  |  |
|----------------------------------------------------------------------------------------------------|----------------------------------------------------------------------------------------------------|--|--|--|--|--|--|--|--|--|--|
| Dirin:                                                                                                    | ya 15 Kinih Ib Fund Osakih Bilga Asena                                                                                                    |  |  |  |  |  |  |  |  |  |  |
| V<br>Menu Ara                                                                                                    | B iller Idaeval - Mersis Sorg, Jarra Modulli                                                                                                    |  |  |  |  |  |  |  |  |  |  |
| C Anasayta                                                                                                    | Inclusive Mexics Despares Med20 Tr. Units No. Preva Orabit. Blight Roma                                                                                                    |  |  |  |  |  |  |  |  |  |  |
| 🖒 Firma Bilgisi Arama                                                                                                    |                                                                                                    |  |  |  |  |  |  |  |  |  |  |
| To Kimilk No Firma Ortaklik<br>Bilgini Azama                                                                                                    | To stimik to preve Orabik bilgent Arano                                                                                                    |  |  |  |  |  |  |  |  |  |  |
| 🗈 Firma Adres Bilghi Arama                                                                                                    | Q, Anna Italia                                                                                                    |  |  |  |  |  |  |  |  |  |  |
| 🕅 Firma Nace Bilgisi Arama                                                                                                    | Agana Kalima Tgi Asati Paul Tgi Agana Kalime                                                                                                    |  |  |  |  |  |  |  |  |  |  |
| 🗈 Firma Ortak Bilgisi Arama                                                                                                    | Tomiko · Ad                                                                                                    |  |  |  |  |  |  |  |  |  |  |
| 🗈 Firma Sermaye Bilgisi Arama                                                                                                    | 10 Q 1000 /                                                                                                    |  |  |  |  |  |  |  |  |  |  |
| D Firma Terrolici Bilgisi Acama                                                                                                    |                                                                                                    |  |  |  |  |  |  |  |  |  |  |
|                                                                                                    |                                                                                                    |  |  |  |  |  |  |  |  |  |  |
|                                                                                                    |                                                                                                    |  |  |  |  |  |  |  |  |  |  |

Şekil – 10: MERSİS Sorgulama Modülü – T.C. Kimlik No Firma Ortaklık Bilgisi Arama Menüsü Sayfası

- Sayfada, "<u>Aranan Kelime Tipi</u>", "<u>Arama Şekli Tipi</u>" ve "<u>Aktif/Pasif Tipi</u>" olmak üzere toplam iki (2) alan tıklandığında aşağıya açılacak liste özelliğinde tasarlanmış olup ek olarak "<u>Aranan Kelime</u>" alanı adıyla açıklama alanı ile "*Ara*" ve "*Temizle*" butonları mevcuttur.
  - Aranan Kelime Tipi: Bu alan aşağı açılır liste (▼) şeklinde düzenlenmiş olup TcKimlikNo ve PasaportNo seçimlerinden oluşmaktadır.
    - > TcKimlikNo: Firma ortağının veya yetkilisinin T.C. Kimlik Numarası'nı ifade eder.
    - > PasaportNo: Firma ortağının veya yetkilisinin Pasaport Numarası'nı ifade eder.

- Aktif / Pasif Tipi: Firmanın aktif / pasif olma durumunu ifade eder. Aşağı açılır liste (
   ) şeklinde düzenlenmiş olup kullanıcı Pasif, Aktif, Tümü seçimlerine göre arama yapabilir veya ekranda seçili gelen "Aktif" kriteriyle işlemini gerçekleştirebilir.
  - Aktif: Firmanın aktif olduğunu belirtir.
  - Pasif: Firmanın pasif olduğunu belirtir.
  - > Tümü: Aktif veya pasif tüm firmaları belirtir.
- Aranan Kelime\*: "Aranan Kelime Tipi" alanında yapılan seçime bağlı olarak firma ortağının/yetkilisinin T.C. Kimlik Numarası veya Pasaport Numarası "Aranan Kelime" alanına yazılmak suretiyle arama işlemi yapılır. <u>Doldurulması zorunlu alandır.</u>
  - "Aranan Kelime" Alanının Boş Bırakılarak Arama Yapılması Durumu: "Aranan Kelime" alanı doldurulmadan "Ara" butonuna tıklanırsa sistem, ekrana Şekil 11'de yer alan "Aranan Kelime Alanı Boş Bırakılamaz" uyarı penceresi getirir:

| TENENT COMMUNITY                              | •                                                                                    | v <sup>1</sup> r - / = t.e-icisleri.gov.tr web sitesinin mesaji |
|-----------------------------------------------|--------------------------------------------------------------------------------------|-----------------------------------------------------------------|
| Birlim:                                       | > Anasayfa - > To Kimlik No Firma Ortablik Bilgisi Arama                             | Aranan Kelime Alanı Bog Birakılamaz.                            |
| ▼<br>Menu Aca                                 | Iller Idaresi - Mersis Sorgularna Modülü                                             | Tanan                                                           |
| 🕅 Anasayta                                    | 🕷 İller İdanesi Mensis Songularna Modülü Ti: Kimilik No Firma Ortaklik Bilgisi Anıma |                                                                 |
| 🕅 Firma Bilgisi Arama                         |                                                                                      |                                                                 |
| Te Kimilik No Firma Ortaklik<br>Bilgisi Arama | Te Kimilik No Firma Ortaklik Bilgisi Arama                                           |                                                                 |
| Firma Adres Bigisi Arama                      | Q. Azama Koteatari                                                                   |                                                                 |
| 🕅 Firma Nace Bilgisi Arama                    | Aranan Kelime Tpi Aldt Pasif Tpi                                                     | Across Rolline                                                  |
| 🕅 Firma Ortak Bilgisi Arama                   | Tcómikhio * Akif                                                                     | •                                                               |
| 🗈 Firma Sermaye Bilgisi Acama                 |                                                                                      | An Qu Tanka 🖉                                                   |
| Firma Ternsiloi Bilgisi Arama                 |                                                                                      |                                                                 |
|                                               |                                                                                      |                                                                 |
|                                               |                                                                                      |                                                                 |
|                                               |                                                                                      |                                                                 |

Şekil – 11: MERSİS Sorgulama Modülü – T.C. Kimlik No Firma Ortaklık Bilgisi Arama Menüsü / "Aranan Kelime" Alanı Boş Bırakılarak Yapılan Arama İşlemine İlişkin Ekran Görüntüsü

"Aranan Kelime" Alanına T.C. Kimlik Numarası / Pasaport Numarası Yazılarak <u>Arama Yapılması Durumu:</u> "Aranan Kelime" alanına firma ortağının/yetkilisinin T.C. Kimlik Numarası yazılarak "Ara" butonuna tıklanırsa sistem, Şekil – 12'de yer alan ekranı getirir:

| THE COMPANY COMMUNICATI                     | -                                                                      | • Contraction of the second second second second second second second second second second second second second |                     |                     |        |              |            |               |             |                 |     |          |               |         |               |                  |              |             |   |
|---------------------------------------------|------------------------------------------------------------------------|----------------------------------------------------------------------------------------------------|---------------------|---------------------|--------|--------------|------------|---------------|-------------|-----------------|-----|----------|---------------|---------|---------------|------------------|--------------|-------------|---|
| in:                                         | > Anasayfa → To Kimik No P                                             | irma Ortaklik Bilgisi Aram                                                                                      | u .                 |                     |        |              |            |               |             |                 |     |          |               |         |               |                  |              |             | _ |
| v<br>Henu Ara                               | Iller İdaresi - M                                                      | liller (dareel - Mersis Sorgularna Modili)                                                                      |                     |                     |        |              |            |               |             |                 |     |          |               |         |               |                  |              |             |   |
| 🖒 Avasayta                                  | White layers in Segurate MedDI To Krist No Ferror Ontal N Digits Arona |                                                                                                    |                     |                     |        |              |            |               |             |                 |     |          |               |         |               |                  |              |             |   |
| 🗋 Firma Bilgisi Arama                       | _                                                                      |                                                                                                    |                     |                     |        |              |            |               |             |                 |     |          |               |         |               |                  |              |             |   |
| Tc Kimilk No Firma Ortakik<br>Bilgisi Asama | To Kimlik No Fi                                                        | ma Ortaklık Bilgisi /                                                                                           | Arama               |                     |        |              |            |               |             |                 |     |          |               |         |               |                  |              |             |   |
| 🛐 Firma Adres Bilgisi Arama                 | Q. Arama Kriterie                                                      | e .                                                                                                    |                     |                     |        |              |            |               |             |                 |     |          |               |         |               |                  |              |             |   |
| Firma Nace Bilgisi Arama                    | Aranan Kelime Tipi                                                     |                                                                                                    |                     |                     | Akst   | Pasif Tipi   |            |               |             | Aranan Kelime   |     |          |               |         |               |                  |              |             |   |
| 🕅 Firma Ortak Bilgisi Azama                 | ToKimilikhio                                                           |                                                                                                    |                     |                     | • Alc  | st           |            |               |             | • <b>R</b> SR88 |     |          |               |         |               |                  |              |             |   |
| 🕅 Firma Sermaye Bilgisi Acama               |                                                                        |                                                                                                    |                     |                     |        |              |            |               | An Q        | Temizle 🖌       |     |          |               |         |               |                  |              |             |   |
| 🕅 Firma Terrolici Bilgisi Arama             |                                                                        |                                                                                                    |                     |                     |        |              |            |               |             |                 |     |          |               |         |               |                  |              |             |   |
|                                             | 🗟 Excei Kaydet                                                         |                                                                                                    |                     |                     |        |              |            |               |             |                 |     |          |               |         |               |                  |              |             |   |
|                                             | bir sutun deşi gini                                                    | surukieyin ve bu su                                                                                             | tuna gore grupianoi | imak için buraya bi | racin  |              |            |               |             |                 |     |          |               |         |               |                  |              |             |   |
| i i                                         | Mersis No                                                              | Tc Kimilk No                                                                                                    | Pasaport No         | Adi                 | Soyadi | Firma Unvani | Firma Nevi | Firma Nevi Gr | Merkez/Şube | Firma Durumu    | Tsm | Tür      | Ortaki k Türü | Sininsz | Tescil Durumu | Başlangıç Tarihi | Bitiş Tarihi | Akt/t/Pasif |   |
|                                             | <b>.</b>                                                               | 3                                                                                                    |                     | <i>99</i>           | ÷?*    | ŞUBEL        |            | şues          | Şube        | Altif           |     | TEMSILCI | Müdür         | 0       |               | R                | 1 (se        | Aktif       | * |

Şekil – 12: MERSİS Sorgulama Modülü – T.C. Kimlik No Firma Ortaklık Bilgisi Arama Menüsü / "T.C. Kimlik Numarası" Girilerek Yapılan Arama İşlemine İlişkin Ekran Görüntüsü

Ekrana gelen listede aşağıda belirtilen kolon bilgileri yer almakta olup bu alanlardan,

- Mersis No: Firmanın mersis numarasını belirtir.
- T.C. Kimlik No: Ortak/Yetkili kişinin T.C. Kimlik Numarası'nı belirtir.
- Pasaport No: Ortak/Yetkili kişinin Pasaport Numarası'nı belirtir.
- Adı: Ortak/Yetkili kişinin adını belirtir.
- Soyadı: Ortak/Yetkili kişinin soyadını belirtir.
- Firma Ünvanı: Firma ünvanını belirtir.
- *Firma Nevi:* Firma nevi adını belirtir.
- Firma Nevi Grup: Firma nevi grup adını belirtir.
- Merkez / Şube: Firmanın merkez/şube bilgisini belirtir.
- *Firma Durumu:* Firmanın yasal durumunu belirtir.
- Tsm: Firmanın bağlı olduğu Ticaret Sicil Müdürlüğü'nün adını belirtir.
- *Tür:* Ortak veya yetkili (temsilci) türünü belirtir.
- Ortaklık Türü: Ortak/Yetkili türünü belirtir.
- Sınırsız: Ortak/Yetkili süresinin sınırsız olup olmama durumunu belirtir.
- Tescil Durumu: Ortak/Yetkili tescil durumunu belirtir.
- Başlangıç Tarihi: Ortak/Yetkili'nin başlangıç tarihini belirtir.
- Bitiş Tarihi: Ortak/Yetkili'nin bitiş tarihini belirtir.
- *Aktif/Pasif:* Firmanın aktif/pasif durumunu belirtir.

## 4.3.3 Firma Adres Bilgisi Arama Menüsü

#### 4.3.3.1 Firma Adres Bilgisi Arama Menüsü İşlevi

Firma Adres Bilgisi Arama Menüsü, firmanın adres bilgisinin getirilmesini sağlar. Bu bilgiye ulaşmak için firmanın mersis numarası gereklidir.

#### 4.3.3.2 Firma Adres Bilgisi Arama Menüsü Kullanımı

Sisteme giriş yaptıktan sonra açılan ana sayfanın sol tarafında yer alan menülerden veya ana sayfa penceresindeki menülerden "Firma Adres Bilgisi Arama" menüsüne tıklanır. Sistem, Şekil – 13'te yer alan ekranı getirir:

| Torona Connection 1                          | A second second s |
|----------------------------------------------|----------------------------------------------------------------------------------------------------|
| Brin:                                        | Ananyfu - Frank Afra Biga Annu                                                                                                    |
| Manu Ara                                     | (e) liter idareal - Mersis Sorgularia Modilii                                                                                                    |
| Anasayfa                                     | Kerlanet Meris BogslanetMot02 Fina Anna Bigli Anna                                                                                                    |
| 🖸 Firma Bilgisi Arama                        |                                                                                                    |
| To Kimilk No Firma Ortaktik<br>Bilgini Azama | Firms Adress Bigui Annia                                                                                                    |
| 🕅 Firma Adres Bilgisi Acama                  | Q, Anna Kitelet                                                                                                    |
| 🕅 Firma Nace Bilgisi Arama                   | Meria Ro                                                                                                    |
| 🕅 Firma Ortak Bilgisi Arama                  |                                                                                                    |
| 🗈 Firma Seemayo Bilgisi Arama                | An Q I town P                                                                                                    |
| Firma Terrisiki Bilgisi Arama                |                                                                                                    |
|                                              |                                                                                                    |
|                                              |                                                                                                    |
|                                              |                                                                                                    |

Şekil – 13: MERSİS Sorgulama Modülü – Firma Adres Bilgisi Arama Menüsü Sayfası

Sayfada, "Mersis No" açıklama alanı ile "Ara" ve "Temizle" butonları mevcuttur. Kullanıcı "Mersis No" alanına, adres bilgilerine ulaşmak istediği firmanın Mersis Numarası'nı girer ve "Ara" butonuna tıklayarak arama işlemini gerçekleştirir.

- Mersis No: Firmaya ait Mersis Numarası'nı belirtir. Adres bilgisine ulaşılmak istenen firmaya ait Mersis Numarası'nın girileceği alandır. Doldurulması zorunludur.
  - "Mersis No" alanı boş bırakılarak "Ara" butonuna tıklanırsa sistem, Şekil 14'te yer alan ekranı getirir:

| TORRER CANADATE I                            | •                                                                | Visite/20-Eke-icisleri.gov.tr web sitesinin mesaji |  |  |  |
|----------------------------------------------|------------------------------------------------------------------|----------------------------------------------------|--|--|--|
| Birim:                                       | ) Anasayfa - ) Firma Adres Bilgisi Arama                         | Mersis No Alam Boş Bırakılamaz.                    |  |  |  |
| Meru Aa                                      | ⊕ İller İdaresi - Mersis Sorgularna Modülü                       | Taman                                              |  |  |  |
| Anasayta                                     | 🗰 İllerİdaresi Mesis Sorgularna Modülü Firma Acivo Bilgisi Arama |                                                    |  |  |  |
| 🐑 Firma Bilgisi Arama                        |                                                                  |                                                    |  |  |  |
| To Kimilk No Firma Ortaklik<br>Bilgini Azama | Firma Adres Bilgisi Arama                                        |                                                    |  |  |  |
| 🕅 Firma Adres Bilgisi Acama                  | Q. Acama Kriterleri                                              |                                                    |  |  |  |
| 🕅 Firma Nace Bilgisi Arama                   | Mersia No                                                        |                                                    |  |  |  |
| 🔁 Firma Ortak Bilgisi Arama                  |                                                                  |                                                    |  |  |  |
| 🕅 Firma Sermaye Bilgisi Arama                | A 4 2 500 a                                                      |                                                    |  |  |  |
| 🕅 🛛 Firma Ternsiki Bilgisi Azama             |                                                                  |                                                    |  |  |  |
|                                              |                                                                  |                                                    |  |  |  |

Şekil – 14: MERSİS Sorgulama Modülü – Firma Adres Bilgisi Arama Menüsü Sayfası / "MERSİS No" Alanı Boş Bırakılarak Yapılan Arama İşlemine İlişkin Ekran Görüntüsü

 "Mersis No" alanına firmanın Mersis Numarası girilerek "Ara" butonuna tıklanılırsa sistem Şekil – 15'te yer alan ekranı getirir:

| TOMOTE COMMUNICI                            | •                                                                                  |       |            |            |   |
|---------------------------------------------|------------------------------------------------------------------------------------|-------|------------|------------|---|
| Dirim:                                      | Arasayfa -> Firma Adres Bilgisi Arama                                              |       |            |            |   |
| • Menu Ara                                  | iller İdaresi - Mersis Sorgularna Modüllü                                          |       |            |            |   |
| nasayta                                     | 🖈 İlter İdaresi Mersis Sorgularna Modülü Firma Adres Bilgisi Asama                 |       |            |            |   |
| 🗈 Firma Bilgisi Acama                       |                                                                                    |       |            |            |   |
| Tc Kimik No Firma Ortaklik<br>Bilgisi Arama | Firma Adres Bilgisi Arama                                                          |       |            |            |   |
| Firma Adres Bilgisi Arama                   | Q. Avera Kitariei                                                                  |       |            |            |   |
| C Firma Nace Bilgisi Arama                  | Meraia No                                                                          |       |            |            |   |
| 🕅 Firma Ortak Bilgini Arama                 | •••See 399 (20)                                                                    |       |            |            |   |
| 🐧 Firma Sermaye Bilgisi Acama               |                                                                                    | And Q | Temble @   |            |   |
| 🖸 🛛 Firma Ternsitci Bilgisi Acama           |                                                                                    |       |            |            |   |
|                                             |                                                                                    |       |            |            |   |
|                                             | Gt Excel Kaydet                                                                    |       |            |            |   |
|                                             | Bir sütun başlığını sürükleyin ve bu sütuna göre gruplandırmak için buraya bırakın |       |            |            |   |
|                                             | 1                                                                                  | Adres | Adres Türü | Adres Kodu |   |
|                                             | İSTANBUL.                                                                          | Y     |            |            | * |
|                                             |                                                                                    |       |            |            |   |

Şekil – 15: MERSİS Sorgulama Modülü – Firma Adres Bilgisi Arama Menüsü Sayfası / "MERSİS No" Girilerek Yapılan Arama İşlemine İlişkin Ekran Görüntüsü

Ekrana gelen listede aşağıda belirtilen kolon adları yer almakta olup bu alanlardan,

- *İl:* Firma adresinin bulunduğu İl'i belirtir.
- Adres: Firma adresini belirtir.
- Adres Türü: Adres türünü belirtir.
- Adres Kodu: Adres kodunu belirtir.

#### 4.3.4 Firma Nace Bilgisi Arama Menüsü

#### 4.3.4.1 Firma Nace Bilgisi Arama Menüsü İşlevi

Firma Nace Bilgisi Arama Menüsü, firmanın Mersis Numarası ile birlikte çalışan bir menüdür. Bu sayfada Mersis Numarası ile yapılan arama sonucu firmaya ait nace kodu bilgisine ve buna bağlı olarak tanım ve ana faaliyet bilgilerine ulaşılır.

#### 4.3.4.2 Firma Nace Bilgisi Arama Menüsü Kullanımı

Sisteme giriş yaptıktan sonra açılan ana sayfanın sol tarafında yer alan menülerden veya ana sayfa penceresindeki menülerden "Firma Nace Bilgisi Arama" menüsüne tıklanır. Sistem, Şekil – 16'da yer alan ekranı getirir:

| <i></i>                                   |                                                                |                 |
|-------------------------------------------|----------------------------------------------------------------|-----------------|
| Epiptana averanting                       |                                                                |                 |
| Diim:                                     | > Anasayfa → Firma Nace Bilgiai Arama                          |                 |
| Menu Ara                                  | <ul> <li>Biller İdaresi - Mersis Sorgulama Modülü</li> </ul>   |                 |
| 🔁 Anasayla                                | 🖨 İteridaresi Mersis Sorgulama Modülü Firma Nace Bilgisi Arama |                 |
| 🗈 Firma Bilgisi Arama                     |                                                                |                 |
| Tc Kimik No Firma Ortakik<br>Bigisi Arama | Firma Nace Bilgisi Arama                                       |                 |
| Firma Adres Bigisi Arama                  | Q, Azama Kolserlari                                            |                 |
| 🕅 Firma Nace Bilgisi Arama                | Menis No                                                       |                 |
| Firma Ortak Bilgisi Arama                 |                                                                |                 |
| 🗈 Firma Sermaya Bilgisi Arama             |                                                                | a strengt D and |
| Firma Ternsitci Bilgisi Arama             |                                                                |                 |
|                                           |                                                                |                 |
|                                           |                                                                |                 |

Şekil – 16: MERSİS Sorgulama Modülü – Firma Nace Bilgisi Arama Menüsü Sayfası

- Sayfada, "Mersis No" açıklama alanı ile "Ara" ve "Temizle" butonları mevcuttur. Kullanıcı "Mersis No" alanına, nace bilgilerine ulaşmak istediği firmanın Mersis Numarası'nı girer ve "Ara" butonuna tıklayarak arama işlemini gerçekleştirir.
  - Mersis No: Firmaya ait Mersis Numarası'nı belirtir. Nace bilgisi ve buna bağlı olarak tanım ve ana faaliyet bilgilerine ulaşılmak istenen firmaya ait Mersis Numarası'nın girileceği alandır. Doldurulması zorunludur.
    - "Mersis No" alanı boş bırakılarak "Ara" butonuna tıklanırsa sistem, Şekil 17'de yer alan ekranı getirir:

|                                              |                                                                   | e-icisleri.gov.tr web sitesinin mesaji |
|----------------------------------------------|-------------------------------------------------------------------|----------------------------------------|
| Brim:                                        | > Anasayfa -> Firma Nace Bilgisi Azama                            | Mersis No Alanı Boş Bırakılamaz.       |
|                                              |                                                                   | Town                                   |
|                                              | Iller Idaresi - Mersis Sorgulama Moduliu                          |                                        |
| C Anasayla                                   | 🖷 İller İdanesi Mersis Sorgularna Modülü Firma Nace Bilgisi Arama |                                        |
| Firma Bilgisi Arama                          |                                                                   |                                        |
| Tc Kimilk No Firma Ortaklik<br>Bilgisi Arama | Firma Nace Bifgisi Arama                                          |                                        |
| 🗈 Firma Adres Bilgisi Arama                  | Q. Arama Kriterieri                                               |                                        |
| Firma Nace Bilgisi Arama                     | Menio No                                                          |                                        |
| 🚺 Firma Ortak Bilgini Azama                  |                                                                   |                                        |
| 🗈 Firma Sermaye Bilgisi Arama                |                                                                   | An Q Tends @                           |
| Firma Terrolici Bilgisi Arama                |                                                                   |                                        |
|                                              |                                                                   |                                        |
|                                              |                                                                   |                                        |

Şekil – 17: MERSİS Sorgulama Modülü – Firma Nace Bilgisi Arama Menüsü Sayfası / "MERSİS No" Alanı Boş Bırakılarak Yapılan Arama İşlemine İlişkin Ekran Görüntüsü

> "Mersis No" alanına firmanın Mersis Numarası girilerek "Ara" butonuna tıklanılırsa sistem, Şekil – 18'de yer alan ekranı getirir:

| a -> Firma Nace Bilgisi Arama                                                                                                    |                                                                                                    |                                        |  |  |  |  |
|----------------------------------------------------------------------------------------------------|----------------------------------------------------------------------------------------------------|----------------------------------------|--|--|--|--|
| Iter idaresi - Mersis Sorgularna Modil     U                                                                                                    |                                                                                                    |                                        |  |  |  |  |
| daresi Mersis Sorgulama Modulu. Firma Nace Bilgisi Arama                                                                                                    |                                                                                                    |                                        |  |  |  |  |
|                                                                                                    |                                                                                                    |                                        |  |  |  |  |
| Firma Nace Eligid Asma                                                                                                    |                                                                                                    |                                        |  |  |  |  |
| Q. Annu Khnini                                                                                                    |                                                                                                    |                                        |  |  |  |  |
| Mersia No                                                                                                    |                                                                                                    |                                        |  |  |  |  |
| Personal second second s |                                                                                                    |                                        |  |  |  |  |
|                                                                                                    | Ans Q Terminie P                                                                                                    |                                        |  |  |  |  |
|                                                                                                    |                                                                                                    |                                        |  |  |  |  |
|                                                                                                    |                                                                                                    |                                        |  |  |  |  |
| 8 Excel Kaydet                                                                                                    |                                                                                                    |                                        |  |  |  |  |
| r sütun başlığını sürükleyin ve bu sütuna göre gruplandırmak için buraya bırakın                                                                                                    |                                                                                                    |                                        |  |  |  |  |
| lace Kodu                                                                                                    | mineT                                                                                                    | Ana Failyet                            |  |  |  |  |
|                                                                                                    | İkamet amaçlı olmayan binaların inşastı (fabrika, atölye vib. sanayi üretimini amaçlayan binalar ile hastane, okul,<br>obel, igyeri, mağaza, alışveriş merkezi, lokanta, kapalı spor tesisi, cami, kapalı otopari, tuvalet, vb. inşastı) | Hayr                                   |  |  |  |  |
|                                                                                                    | Belirli bir mala tahsis edilmiş mağazalarda kırtasiye ürünlerinin perakende ticareti                                                                                                    | Hayr                                   |  |  |  |  |
| 3(\$/) <b>20</b>                                                                                                    | Diğer gevre düzenlemesi ve bakımı ile peyza) projelerinin uygularması faaliyetleri (park, bahçe ve yeşil alarıların<br>dikimi, bakım ve onarımı)                                                                                         | Hayr                                   |  |  |  |  |
| ler<br>la<br>Fir<br>a<br>a<br>a<br>a<br>a<br>a<br>a<br>a<br>a<br>a<br>a<br>a<br>a<br>a<br>a<br>a<br>a<br>a<br>a                                                                                                    |                                                                                                    | Attended by a kees <ul> <li></li></ul> |  |  |  |  |

Şekil – 18: MERSİS Sorgulama Modülü – Firma Nace Bilgisi Arama Menüsü Sayfası / "MERSİS No" Girilerek Yapılan Arama İşlemine İlişkin Ekran Görüntüsü

Ekrana gelen listede aşağıda belirtilen kolon adları yer almakta olup bu alanlardan,

- *Nace Kodu:* Nace kodunu belirtir.
- Tanımı: Nace kodu tanımını belirtir.
- Ana Faaliyet: Ana faaliyet olup olmadığını belirtir.

#### 4.3.5 Firma Ortak Bilgisi Arama Menüsü

#### 4.3.5.1 Firma Ortak Bilgisi Arama Menüsü İşlevi

Firma Ortak Bilgisi Arama Menüsü, firmanın Mersis Numarası ile birlikte çalışan bir menüdür. Firmanın ortak/yetkili bilgilerini elde etmek için kullanılır.

#### 4.3.5.2 Firma Ortak Bilgisi Arama Menüsü Kullanımı

Sisteme giriş yaptıktan sonra açılan ana sayfanın sol tarafında yer alan menülerden veya ana sayfa penceresindeki menülerden "Firma Ortak Bilgisi Arama" menüsüne tıklanır. Sistem, Şekil – 19'da yer alan ekranı getirir:

| Employ Communication                        | · · · · · · · · · · · · · · · · · · ·              |
|---------------------------------------------|----------------------------------------------------|
| Brim:                                       | Aranghi + Fimu Drak Sigai Anna                     |
| •<br>Menu Ara                               | Iter idazesi - Menis Songularna Modüü              |
| 🗈 Anasayfa                                  | A her lanes langutura Madili Freu Orsk Bijst Aures |
| Firma Bilgisi Arama                         |                                                    |
| Tc Kimik No Firma Ortaklik<br>Bilgisi Arama | Pines Orab Bigui Aano                              |
| Firma Adres Bilgisi Arama                   | Q, Jean Kitalei                                    |
| C Firma Nace Bilgisi Arama                  | Menia fa                                           |
| 🕅 Firma Ortak Bilgisi Arama                 |                                                    |
| 🗈 Firma Sermaye Bilgisi Arama               | S at street ( ) at                                 |
| Firma Terresilei Bilgisi Arama              |                                                    |
|                                             |                                                    |
|                                             |                                                    |

Şekil – 19: MERSİS Sorgulama Modülü – Firma Ortak Bilgisi Arama Menüsü Sayfası

- Sayfada, "Mersis No" açıklama alanı ile "Ara" ve "Temizle" butonları mevcuttur. Kullanıcı, "Mersis No" alanına adresine ulaşmak istediği firmanın Mersis Numarası'nı girer ve "Ara" butonuna tıklayarak arama işlemini gerçekleştirir.
  - Mersis No: Firmaya ait Mersis Numarası'nı belirtir. Doldurulması zorunlu alandır.

"Mersis No" alanı boş bırakılarak "Ara" butonuna tıklanırsa sistem, Şekil – 20'de yer alan ekranı getirir:

|                                               | •                                                                   | Vieleningev.tr web sitesinin mesaji |  |  |  |
|-----------------------------------------------|---------------------------------------------------------------------|-------------------------------------|--|--|--|
| Drim:                                         | > Anasayfa -> Firma Ortak Bilgisi Arama                             | Mersis No Alani Bog Birakilamaz.    |  |  |  |
| Menu Ara                                      | iller idaresi - Mersis Sorgularna Modülü                            | Tanan                               |  |  |  |
| Avanapla                                      | 🕷 İlterİdaresi Mersis Sorgularna Modülü - Firma Ortak Bilgisi Arama |                                     |  |  |  |
| 🖸 Firma Bilgisi Arama                         |                                                                     |                                     |  |  |  |
| To Kimilk No Firma Ortaklik.<br>Bilgisi Arama | Firma Ortak Bilgisi Arama                                           |                                     |  |  |  |
| 🗈 Firma Adres Bilgisi Arama                   | Q. Azama Kriteleri                                                  |                                     |  |  |  |
| C Firma Nace Bigiti Arama                     | Mersis No                                                           |                                     |  |  |  |
| Firma Ortak Bilgisi Arama                     |                                                                     |                                     |  |  |  |
| Firma Sermaye Bilgisi Arama                   | An Q Trans P                                                        |                                     |  |  |  |
| C Firma Termsiki Bilgisi Arama                |                                                                     |                                     |  |  |  |
|                                               |                                                                     |                                     |  |  |  |
|                                               |                                                                     |                                     |  |  |  |
|                                               |                                                                     |                                     |  |  |  |

Şekil – 20: MERSİS Sorgulama Modülü – Firma Ortak Bilgisi Arama Menüsü Sayfası / "MERSİS No" Alanı Boş Bırakılarak Yapılan Arama İşlemine İlişkin Ekran Görüntüsü

 "Mersis No" alanına firmanın Mersis Numarası girilerek "Ara" butonuna tıklanılırsa sistem Şekil – 21'de yer alan ekranı getirir:

| Institucionalisti                             | •                                     | · · · · · · · · · · · · · · · · · · ·             |          |                        |             |                |              |                  |
|-----------------------------------------------|---------------------------------------|---------------------------------------------------|----------|------------------------|-------------|----------------|--------------|------------------|
| Brim:                                         | Anasayfa -> Firma Ortak Bilgisi Arama | agh - Home Deak Biggia Anna                       |          |                        |             |                |              |                  |
| Vienu Ara                                     | Iller İdaresi - Mersis Sorç           | Iller İdaresi - Mersis Sorgularna Modülü          |          |                        |             |                |              |                  |
| 🖸 Avasayla                                    | 🛪 İller İdaresi Mersis Sorgularna Mod | 599 Firma Ortak Bilgiai Arama                     |          |                        |             |                |              |                  |
| 🗈 Firma Bilgisi Arama                         |                                       |                                                   |          |                        |             |                |              |                  |
| Te Kimilik No Firma Ortaklik<br>Bilgisi Arama | Firma Ortak Bilgisi Arama             |                                                   |          |                        |             |                |              |                  |
| Firma Adres Bilgisi Arama                     | Q. Arama Kriterleri                   |                                                   |          |                        |             |                |              |                  |
| Firma Nace Bilgisi Arama                      | Mersis No                             |                                                   |          |                        |             |                |              |                  |
| 🕅 Firma Ortak Bilgisi Azama                   | CHARMEN ST                            |                                                   |          |                        |             |                |              |                  |
| C Firma Sermaye Bilgisi Arama                 |                                       |                                                   |          | An Q                   | Terrizle 🥜  |                |              |                  |
| Firma Temsiki Bilgisi Azama                   |                                       |                                                   |          |                        |             |                |              |                  |
|                                               |                                       |                                                   |          |                        |             |                |              |                  |
|                                               | 🗟 Excel Kaydet                        |                                                   |          |                        |             |                |              |                  |
|                                               | Bir sütun başlığını sürükleyin        | n ve bu sütuna göre gruplandırmak için buraya bır | Ron      |                        |             |                |              |                  |
|                                               | Ortaki k Tipi                         | Adı Soyadı                                        | ปฐานอุ้ม | Tc Kimilk No/Mersis No | Pasaport No | Vergi Numarasi | Kurucu Ortak | Başlangıç Tarihi |
|                                               | GERÇEK ORTAK                          | \$\$\$\$\$\$\$\$                                  | Türkiye  | 3000000000             |             |                | Evet         | 17.06.2004       |
|                                               | GERÇEK ORTAK                          | 10000                                             | Türkiye  | 32-2010 (1000)         |             |                | Evet         | 17.06.2004       |
|                                               | GERÇEK ORTAK                          |                                                   | Türkiye  | 100000000              |             |                | Evet         | 17.06.2004       |
|                                               |                                       |                                                   |          |                        |             |                |              |                  |

Şekil – 21: MERSİS Sorgulama Modülü – Firma Ortak Bilgisi Arama Menüsü Sayfası / "MERSİS No" Girilerek Yapılan Arama İşlemine İlişkin Ekran Görüntüsü

Ekrana gelen listede aşağıda belirtilen kolon adları yer almakta olup bu alanlardan,

- Ortaklık Tipi: Ortak/Yetkili türünü belirtir.
- Adı Soyadı: Firma ortağının adı soyadını belirtir.
- **Uyruğu:** Firma ortağının uyruğunu belirtir.
- **T.C. Kimlik No/Mersis No:** Firma ortağının T.C. Kimlik numarası bilgisi veya firmaya ait mersis numarasını belirtir.
- Pasaport No: Firma ortağının pasaport numarasını belirtir.
- Vergi Numarası: Vergi numarasını belirtir.
- Kurucu Ortak: Firma ortağının kurucu ortak olup olmadığı bilgisidir.
- **Başlangıç Tarihi:** Firma ortağının ortaklığının başlangıç tarihini belirtir.

#### 4.3.6 Firma Sermaye Bilgisi Arama Menüsü

#### 4.3.6.1 Firma Sermaye Bilgisi Arama Menüsü İşlevi

Firma Sermaye Bilgisi Arama Menüsü, firmanın Mersis Numarası ile birlikte çalışan bir menüdür. Firma ortağının sermaye bilgilerini elde etmek için kullanılır.

#### 4.3.6.2 Firma Sermaye Bilgisi Arama Menüsü Kullanımı

Sisteme giriş yaptıktan sonra açılan ana sayfanın sol tarafında yer alan menülerden veya ana sayfa penceresindeki menülerden "Firma Sermaye Bilgisi Arama" menüsüne tıklanır. Sistem, Şekil – 22'de yer alan ekranı getirir:

| TUBENE COMMUNICE                               |                                                          |
|------------------------------------------------|----------------------------------------------------------|
| Dirim :                                        | Unards - Frenz Berge Bigs Awa                            |
| Menu Ara                                       | ● Ilter Idaresi - Mersis Sorgulama Modili                |
| C Anasayfa                                     | A The Identi Meas English Middle From Ennough Diple Form |
| 🗈 Firma Bilgisi Arama                          |                                                          |
| C Tc Kimilk No Firma Ortaklik<br>Bilgini Arama | Firma Sermaye Bilgisi Arama                              |
| Firma Adres Bilgisi Arama                      | Q, Arana Kiteheri                                        |
| 🚺 Firma Nace Bilgisi Arama                     | Mena No                                                  |
| 🗈 Firma Ortak Bilgisi Arama                    |                                                          |
| 🛐 Firma Sermaye Bilgisi Arama                  | A ment of the                                            |
| 🕅 Firma Temsiki Bilgisi Arama                  |                                                          |
|                                                |                                                          |
|                                                |                                                          |

Şekil – 22: MERSİS Sorgulama Modülü – Firma Sermaye Bilgisi Arama Menüsü Sayfası

- Sayfada, "Mersis No" açıklama alanı ile "Ara" ve "Temizle" butonları mevcuttur. Kullanıcı "Mersis No" alanına, adresine ulaşmak istediği firmanın Mersis Numarası'nı girer ve "Ara" butonuna tıklayarak arama işlemini gerçekleştirir.
  - Mersis No: Firmaya ait Mersis Numarası'nı belirtir. Doldurulması zorunlu alandır.
    - "Mersis No" alanı boş bırakılarak "Ara" butonuna tıklandığında sistem, Şekil –
       23'de yer alan ekranı getirir:

| TORREYE CUMBINARYETI<br>REFELERI BARKANLIGI  | •                                                                     | e-icislerLgov.tr web sitesinin mesaji |
|----------------------------------------------|-----------------------------------------------------------------------|---------------------------------------|
| Birim :                                      | > Anasayfa → Firma Sarmaya Bilgisi Asama                              | Mersis No Alani Boş Bırakılamaz.      |
| Aekara Valliĝi 🔹                             | iller İdaresi - Mersis Sorgulama Modülü                               | Tenan                                 |
| 🖸 Anasayfa                                   | 🖈 İllər İdarəsi Mərsis Sorgularna Madülü, Firma Sərməyə Bilgisi Arama |                                       |
| 🚺 Firma Bilgisi Arama                        |                                                                       |                                       |
| Te Kimilk No Firma Ortaklik<br>Bilgisi Arama | Firma Sermaye Bilgisi Arama                                           |                                       |
| 🛐 Firma Adres Bilgisi Arama                  | Q Arama Kriterleri                                                    |                                       |
| Firma Nace Bilgisi Arama                     | Meraia No                                                             |                                       |
| Firma Ortak Bilgisi Arama                    |                                                                       |                                       |
| Firma Sermaye Bilgisi Arama                  |                                                                       | Ans Q Tennate 🖌                       |
| 🛐 Firma Temsilci Bilgisi Arama               |                                                                       |                                       |
|                                              |                                                                       |                                       |

Şekil – 23: MERSİS Sorgulama Modülü – Firma Sermaye Bilgisi Arama Menüsü Sayfası / "MERSİS No" Alanı Boş Bırakılarak Yapılan Arama İşlemine İlişkin Ekran Görüntüsü

> "Mersis No" alanına firmanın Mersis Numarası girilerek "Ara" butonuna tıklanırsa sistem, Şekil – 24'te yer alan ekranı getirir:

| Anaryla 1 Perek Bernaya Bilgia Anara                       |  |  |  |  |  |  |  |  |  |  |  |
|------------------------------------------------------------|--|--|--|--|--|--|--|--|--|--|--|
| Biter Idareal - Mersis Sorgulama Modiliü                   |  |  |  |  |  |  |  |  |  |  |  |
| 🗰 Hierdawat Menis Bogulera Moduli Firms ternege Higis Koma |  |  |  |  |  |  |  |  |  |  |  |
|                                                            |  |  |  |  |  |  |  |  |  |  |  |
| Firma Sermaye Bligisl Arama                                |  |  |  |  |  |  |  |  |  |  |  |
|                                                            |  |  |  |  |  |  |  |  |  |  |  |
|                                                            |  |  |  |  |  |  |  |  |  |  |  |
|                                                            |  |  |  |  |  |  |  |  |  |  |  |
|                                                            |  |  |  |  |  |  |  |  |  |  |  |
|                                                            |  |  |  |  |  |  |  |  |  |  |  |
|                                                            |  |  |  |  |  |  |  |  |  |  |  |
|                                                            |  |  |  |  |  |  |  |  |  |  |  |
|                                                            |  |  |  |  |  |  |  |  |  |  |  |
|                                                            |  |  |  |  |  |  |  |  |  |  |  |
| ^                                                          |  |  |  |  |  |  |  |  |  |  |  |
|                                                            |  |  |  |  |  |  |  |  |  |  |  |
| -                                                          |  |  |  |  |  |  |  |  |  |  |  |
|                                                            |  |  |  |  |  |  |  |  |  |  |  |

Şekil – 24: MERSİS Sorgulama Modülü – Firma Sermaye Bilgisi Arama Menüsü Sayfası / "MERSİS No" Girilerek Yapılan Arama İşlemine İlişkin Ekran Görüntüsü

Ekrana gelen listede aşağıda belirtilen kolon adları yer almakta olup bu alanlardan,

- Ortaklık Türü: Ortak/Yetkili türünü belirtir.
- Ortak Adı: Firma ortağının adı soyadını belirtir.
- Kimlik No: Firma ortağının T.C. Kimlik numarası bilgisidir.
- Vergi No: Vergi numarasını belirtir.
- Ortağın Toplam Sermayesi: Firma ortağının toplam sermaye bilgisidir.
- Nama Yazılı Hisse Adedi: Nama yazılı hisse adedini belirtir.
- Hamiline Yazılı Hisse Adedi: Hamiline yazılı hisse adedini belirtir.

#### 4.3.7 Firma Temsilci Bilgisi Arama Menüsü

#### 4.3.7.1 Firma Temsilci Bilgisi Arama Menüsü İşlevi

Firma Temsilci Bilgisi Arama Menüsü, firmanın Mersis Numarası ile birlikte çalışan bir menüdür. Firmanın temsilci bilgilerini elde etmek için kullanılır.

#### 4.3.7.2 Firma Temsilci Bilgisi Arama Menüsü Kullanımı

Sisteme giriş yaptıktan sonra açılan ana sayfanın sol tarafında yer alan menülerden veya ana sayfa penceresindeki menülerden "Firma Temsilci Bilgisi Arama" menüsüne tıklanır. Sistem, Şekil – 25'te yer alan ekranı getirir:

| TURNEYE CUMPLIFYETE                          |                                                          |  |  |  |  |  |  |  |  |  |
|----------------------------------------------|----------------------------------------------------------|--|--|--|--|--|--|--|--|--|
| Birlim :                                     | Josanya - Pierra Tarakit Bipa Asena                      |  |  |  |  |  |  |  |  |  |
| Menu Ara                                     | 🛞 İller İdaresi - Mersis Sorgularna Modülü               |  |  |  |  |  |  |  |  |  |
| 🖸 Anasayfa                                   | 🛠 He Ideesi Meesi Sepukara Madilu Tena Tenako Bipix Anna |  |  |  |  |  |  |  |  |  |
| Firma Bilgisi Arama                          |                                                          |  |  |  |  |  |  |  |  |  |
| Te Kimlik No Firma Ortaklik<br>Bilgisi Azama | Pima Temalci Bigsi Arama                                 |  |  |  |  |  |  |  |  |  |
| Firma Adres Bilgisi Arama                    | Q. Arana Kristelet                                       |  |  |  |  |  |  |  |  |  |
| Firma Nace Bilgisi Arama                     | Mansa No                                                 |  |  |  |  |  |  |  |  |  |
| 🖸 🛛 Firma Ortak Bilgisi Arama                |                                                          |  |  |  |  |  |  |  |  |  |
| 🛐 🛛 Firma Sermaye Bilgisi Arama              | A C C C                                                  |  |  |  |  |  |  |  |  |  |
| 🛐 Firma Ternsilci Bilgisi Arama              |                                                          |  |  |  |  |  |  |  |  |  |
|                                              |                                                          |  |  |  |  |  |  |  |  |  |
|                                              |                                                          |  |  |  |  |  |  |  |  |  |

Şekil – 25: MERSİS Sorgulama Modülü – Firma Temsilci Bilgisi Arama Menüsü Sayfası

- Sayfada, "Mersis No" açıklama alanı ile "Ara" ve "Temizle" butonları mevcuttur. Kullanıcı "Mersis No" alanına, adresine ulaşmak istediği firmanın Mersis Numarası'nı girer ve "Ara" butonuna tıklayarak arama işlemini gerçekleştirir.
  - Mersis No: Firmaya ait Mersis Numarası'nı belirtir. Doldurulması zorunlu alandır.
    - "Mersis No" alanı boş bırakılarak "Ara" butonuna tıklanırsa sistem, Şekil 26'da yer alan ekranı getirir:

| TIBHIYI CUMHURYITI<br>Iciyleni baxanlığı     | -                                                          | Le-icisleri.gov.tr web sitesinin mesaji |  |  |  |  |  |  |  |  |  |
|----------------------------------------------|------------------------------------------------------------|-----------------------------------------|--|--|--|--|--|--|--|--|--|
| Dirlim :                                     | ⊁ Anaaayfa → Firma Temafoi Bigisi Arama                    | Mersis No Alani Boş Bırakılamaz.        |  |  |  |  |  |  |  |  |  |
| •<br>Menu Ara_                               | ⊛ iller İdaresi - Mersis Sorgularna Modülü                 | Terun                                   |  |  |  |  |  |  |  |  |  |
| Anasayfa                                     | A The Idensi Mexis Septema Mobili Prima Tenniki Hipi Azena |                                         |  |  |  |  |  |  |  |  |  |
| Firma Bilgisi Arama                          |                                                            |                                         |  |  |  |  |  |  |  |  |  |
| Te Kimlik No Firma Ortaklik<br>Bilgiti Arama | Firma Temolici Bilgis Arama                                |                                         |  |  |  |  |  |  |  |  |  |
| 🛐 Firma Adres Bilgisi Arama                  | Q Azena töterleri                                          |                                         |  |  |  |  |  |  |  |  |  |
| 🕅 🛛 Firma Nace Bilgisi Arama                 | Marsia No                                                  |                                         |  |  |  |  |  |  |  |  |  |
| 🗓 Firma Ortak Bilgisi Arama                  |                                                            |                                         |  |  |  |  |  |  |  |  |  |
| Firma Sermaye Bilgisi Arama                  | A count D with                                             |                                         |  |  |  |  |  |  |  |  |  |
| 🕅 Firma Temsiki Bilgisi Arama                |                                                            |                                         |  |  |  |  |  |  |  |  |  |
|                                              |                                                            |                                         |  |  |  |  |  |  |  |  |  |

Şekil – 26: MERSİS Sorgulama Modülü – Firma Temsilci Bilgisi Arama Menüsü Sayfası / "MERSİS No" Alanı Boş Bırakılarak Yapılan Arama İşlemine İlişkin Ekran Görüntüsü

"Mersis No" alanına firmanın Mersis Numarası girilerek "Ara" butonuna tıklanırsa sistem, Şekil – 27'de yer alan ekranı getirir:

| TORNOVE CUMBRISHTER<br>REPERTING             |                                 |                                                            |                     |                     |                         |                                                                                                    |         |           |             |                  |                 |               |                |               |          |             | _ |
|----------------------------------------------|---------------------------------|------------------------------------------------------------|---------------------|---------------------|-------------------------|----------------------------------------------------------------------------------------------------|---------|-----------|-------------|------------------|-----------------|---------------|----------------|---------------|----------|-------------|---|
| livim :                                      | baarde + Ferne Tendel Bijn Anna |                                                            |                     |                     |                         |                                                                                                    |         |           |             |                  |                 |               |                |               |          |             |   |
| ¥<br>Menu Ata                                | Iller İdaresi - M               | Itler Idaresi - Mersis Sorgularna Modülü                   |                     |                     |                         |                                                                                                    |         |           |             |                  |                 |               |                |               |          |             |   |
| 🗓 Anasayfa                                   | 🛠 İlerİdəresi Mersis Sı         | R Herldenei Menis Gegulena Modili Prima Venetia Higa Konna |                     |                     |                         |                                                                                                    |         |           |             |                  |                 |               |                |               |          |             |   |
| Firma Bilgisi Arama                          |                                 |                                                            |                     |                     |                         |                                                                                                    |         |           |             |                  |                 |               |                |               |          |             |   |
| Te Kimlik No Firma Ortaklik<br>Bilgisi Arama | Firma Temsilci                  | Pirma Ternaldo Bilgisi Acana                               |                     |                     |                         |                                                                                                    |         |           |             |                  |                 |               |                |               |          |             |   |
| 🛐 Firma Adres Bilgisi Arama                  | Q Arama Kriteri                 | Q Aussi kindet                                             |                     |                     |                         |                                                                                                    |         |           |             |                  |                 |               |                |               |          |             |   |
| 🛐 🛛 Firma Nace Eligisi Arama                 | Mersis No                       | Mean No                                                    |                     |                     |                         |                                                                                                    |         |           |             |                  |                 |               |                |               |          |             |   |
| 🗈 Firma Ortak Bilgisi Arama                  | -94-94-96-94-9                  | \$                                                         |                     |                     |                         |                                                                                                    |         |           |             |                  |                 |               |                |               |          |             |   |
| 🖒 Firma Sermaye Bilgini Acama                |                                 |                                                            |                     |                     |                         |                                                                                                    |         | Are Q     | Terrizle 🖌  |                  |                 |               |                |               |          |             |   |
| Firma Ternsilci Bilgisi Arama                |                                 |                                                            |                     |                     |                         |                                                                                                    |         |           |             |                  |                 |               |                |               |          |             |   |
|                                              | 🗟 Excel Kaydet                  | 2 Exer Krydet                                              |                     |                     |                         |                                                                                                    |         |           |             |                  |                 |               |                |               |          |             |   |
|                                              | Bir sütun başlığın              | ı sürükleyin ve bu sü                                      | ituna göre grupland | irmak için buraya b | irakin                  |                                                                                                    |         |           |             |                  |                 |               |                |               |          |             |   |
|                                              | Kişi Tipi                       | Temsil Yetki Ş                                             | Temsil Türü         | Unvani              | Görevi                  | Ad Soyad Un                                                                                                    | Uyruğu  | Kimlik No | Pasaport No | Başlangıç Tarihi | Bitiş Tarihi    | Müşterek List | Yetki Süresi   | Tescil Durumu | Sinirsiz | Aktif/Pasif |   |
|                                              | Gerçek Kişi                     | Temsil ve<br>ilzama yetkili                                | Yönetim Kurulu      |                     | Yönetim Kurulu<br>Üyesi | 10055 CB405                                                                                                    | Türkiye | 10000000  |             | 20.03.20%        | c\$\$\$\$;20\$} |               | ដ្ឋទៅ-Day-Ogün |               | 0        |             | ^ |
|                                              | Gerçek Kişi                     | Münferiden<br>Temsile<br>Yetkilidir.                       | Yönetim Kurulu      |                     | Yönetim Kurulu<br>Üyesi | 8855486                                                                                                    | Türkiye | 8555686   |             | 17.082004        | 0801.20%k       |               | Oyıl-Oay-Ogün  |               | 0        |             |   |
|                                              | Gerçek Kişi                     | Temsil ve<br>ilzama yetkili                                | Yönetim Kurulu      |                     | Yönetim Kurulu<br>Üyesi | Constraint of the second second secon | Türkiye |           |             | 20.03.20億        | 88682018        |               | 3yıl-Oay-Ogün  |               | 0        |             | ÷ |

Şekil – 27: MERSİS Sorgulama Modülü – Firma Temsilci Bilgisi Arama Menüsü Sayfası / "MERSİS No" Girilerek Yapılan Arama İşlemine İlişkin Ekran Görüntüsü

Ekrana gelen listede aşağıda belirtilen kolon adları yer almakta olup bu alanlardan,

- *Kişi Tipi:* Temsilci kişi tipi bilgisidir.
- Temsil Yetki Şekli: Temsilcinin yetki şeklini belirtir.
- Temsil Türü: Temsilcinin temsil türünü belirtir.
- Unvanı: Temsilci ünvanını belirtir.
- *Görevi:* Temsilcinin görevini belirtir.

- Ad Soyad Unvan: Temsilcinin adı soyadı veya ünvanını belirtir.
- *Uyruğu:* Temsilcinin uyruğunu belirtir.
- *Kimlik No:* Temsilcinin kimlik numarasıdır.
- **Pasaport No:** Temsilcinin pasaport numarasıdır.
- **Başlangıç Tarihi:** Yetkinin başlangıç tarihini belirtir.
- *Bitiş Tarihi:* Yetkinin bitiş tarihini belirtir.
- *Müşterek Listesi:* Müşterek listesini belirtir.
- Yetki Süresi: Temsilcinin yetki süresini belirtir.
- *Tescil Durumu:* Tescil durumunu belirtir.
- Sinirsiz: Temsil süresinin sınırsız olup olmama durumunu belirtir.
- Aktif/Pasif: Temsilcinin aktif pasif olma durumunu belirtir.